# https://znanija.com/task/27277366.

Как решить? Подскажите. Особенно вторая часть- нужна формула.

19 (№ 1015) В электронную таблицу занесли результаты тестирования учащихся по различным предметам. На рисунке приведены первые строки получившейся таблицы. Всего в электронную таблицу были занесены данные по 1000 учащимся. Порядок записей в таблице произвольный. Число 0 в таблице означает, что ученик не сдавал соответствующий экзамен.

|   | А            | В       | C     | D          | E               | F                   |
|---|--------------|---------|-------|------------|-----------------|---------------------|
| 1 | Фамилия      | Имя     | Класс | Математика | Русский<br>язык | Иностранный<br>язык |
| 2 | Абапольников | Роман   | 11    | 4          | 2               | 2                   |
| 3 | Абрамов      | Кирилл  | 5     | 3          | 5               | 1                   |
| 4 | Авдонин      | Николай | 7     | 0          | 0               | 0                   |
| 5 | Аверьянов    | Никита  | 6     | 5          | 1               | 1                   |

На основании данных, содержащихся в этой таблище, ответьте на два вопроса.

1. Сколько учеников 10 и 11 классов сдали экзамены по русскому и иностранному языкам на отметку 4 и 5 баллов? Ответ на этот вопрос запишите в ячейку G1 таблицы.

 Сколько учеников в процентах не сдавали экзамен хотя бы по одному предмету? Ответ с точностью до одного знака после запятой запишите в ячейку G2 таблицы.

Рисунок 1: Задание.

## ПРЕДВАРИТЕЛЬНЫЕ СООБРАЖЕНИЯ

Ну все 1000 фамилий с оценками мне набирать «в лом». Думаю 117 будет достаточно, чтобы продемонстрировать метод решения. Самые настойчивые могут продолжить список и заполнить данными и формулами остальные необходимые ячейки.

Пункт 1 я понимаю так, что надо посчитать количество всех вместе взятых учеников 10 и 11 классов у которых по русскому и иностранному языкам оценки только 5 или 4. Возможны варианты, когда по одному предмету 4 или 5, а по другому более низкая оценка. Вот таких, я так понимаю, считать не надо. В крайнем случае можно изменить условия проверки (Если есть хоть одна 4 или 5 по языкам, то считаем фамилию).

В пункте 2 нужно посчитать число тех учеников, у которых есть хотя бы один 0 в оценках, а также общее число учеников. Тогда доля учеников «откосивших» от экзаменов определится выражением (1).

$$d = \frac{N_0}{N} \cdot 100\% \tag{1}$$

Тут

*d* – искомая доля

*N*<sub>0</sub> – число учеников не сдававших хотя бы один экзамен (с оценками 0).

*N* – общее число учеников.

Для хранения промежуточные результатов можно построить дополнительную таблицу. Или написать макрос на BASIC. Способы выполнения задания не оговорены. Учтём также, что у

меня Libre Office, а как раз в плане макросов проявится несовместимость с Microsoft Office. Поэтому для пущей уверенности в совместимости выбираем вариант решения с вспомогательной таблицей.

NB. Возможно применение в таблицах названий функций на «родном языке системы» (На русском например). Моё личное мнение: это «изврат», поэтому используем англоязычные наименования функций. (В математике же не рвётся нормальный человек переименовывать кириллицей функции sin, cos, log, ln и т. д. Хотя и там есть отличия в обозначениях).

### РЕШЕНИЕ

Промежуточный результат (результат проверки каждого ученика) будем хранить в дополнительной таблице. В нашем файле мы организуем его в диапазоне ячеек *(I1:K117)* (три столбца).

1.

В ячейках столбца *I* проверяем условия 1-го пункта, мы записываем в ячейку 1, если условие выполняется и 0, если оно не выполняется. Для этого в ячейку I2 заносим формулу

Смысл формулы такой: «Если число в ячейке *C2* равно 10 или 11, и при этом числа в ячейках *E2* и *F2* больше или равно 4, показать в ячейке с формулой 1, иначе показать 0». Затем «протяжкой» заполняем все ячейки столбца напротив фамилий. Там тоже появятся формулы подобные (2), только номера строк будут заменены с 2 на соответствующие. Например в ячейку *I117* будет формула

Затем в ячейку *G1*, в которой требуется вывести ответ, подчитываем количество (сумму) единичек в столбце *I*. Заносим в *G1* формулу

#### 2.

Итак, как мы уже указали в предварительных соображениях выше, нам требуется посчитать число тех учеников, у которых есть хотя бы один 0 в оценках, а также общее число учеников. Тогда доля учеников не сдававших хотя бы один из экзаменов определится выражением (1).

Снова прибегаем к дополнительным таблицам. В ячейку Ј2 заносим формулу:

Смысл формулы (5) такой: «Если число в ячейке *D2* равно 0, или число в ячейке *E2* равно 0, число в ячейке *F2* равно 0, то результат в ячейке с формулой 1, иначе он равен 0». Затем «протяжкой» заполняем все ячейки столбца *J* напротив фамилий.

Теперь, посчитав сумму единичек в ячейках (*J2: J117*), можно определить  $N_0$  в (1). Осталось определить общее число учеников. В простейшем случае это можно определить «вручную», по-смотрев не номера первой и последней строк с фамилиями. Можно также задействовать ещё

один столбец и заполнить его ячейки напротив фамилий 1. А затем просто посчитать сумму этих единичек. Так и поступим. (При использовании макроса можно было присвоить N значение 0, затем организовать цикл. В нём проверять, начиная с некоторого номера, ячейки столбца с фамилиями, и если бы они оказывались не пустыми, наращивать N).

В нашем случае аналог (1) в ячейку *G2* мы заносим как формулу (6). Ну и настраиваем формат этой ячейки так, чтобы числа выводились с одним знаком после запятой.

$$=$$
SUM(J2:J117)/SUM(K2:K117)\*100 (6)

## OTBET.

Смотрите файл таблиц *Ученики.ods* или *Ученики.xls*. Можете её достроить. А можете просто менять оценки и классы наблюдать за изменениями результатов. Требуемые результаты выводятся в «зелёные» ячейки *G1* и *G2*.